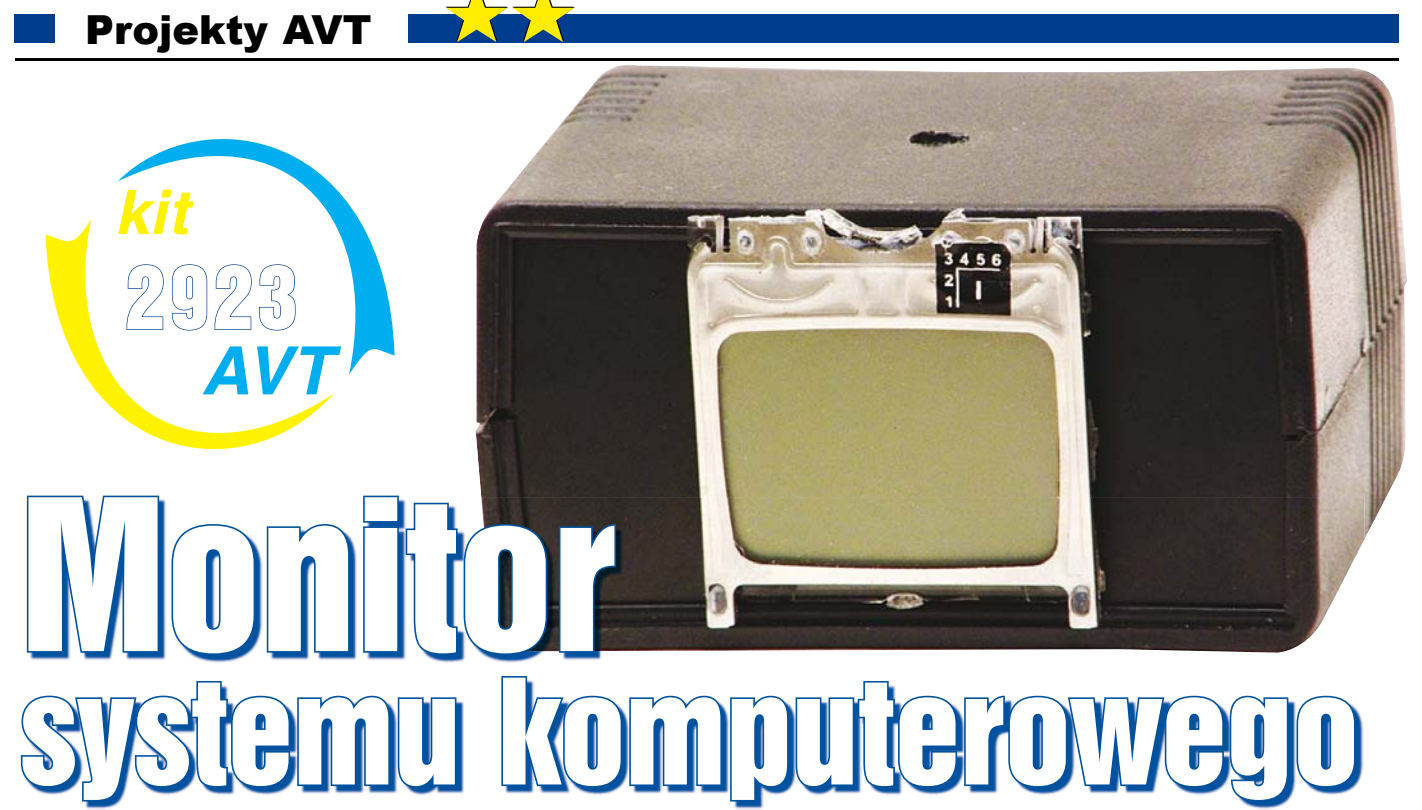

Chciałbym zaproponować Czytelnikom budowę prostego układu, służącego do monitorowania pracy komputera. Idea budowy takiego urządzenia powstała dość dawno, podczas zaciekłego grania na laptopie. Momentami gra spowalniała i zastanawiałem się, co jest tego przyczyną. Mając do dyspozycji układ opisany w dalszej części artykułu, można bez problemu określić, jak wykorzystywany jest procesor, pamieć RAM, dvsk twardy, łacze internetowe oraz akumulator. Pozwala to zareagować w sytuacji, gdy zasoby komputera są na wyczerpaniu lub łatwiej stwierdzić, co jest przyczyną niewystarczającej wydajności komputera. Informacje o stanie systemu są prezentowane w oknie aplikacji oraz na wyświetlaczu LCD pochodzącym z telefonu Nokia 3310. Komunikacja z urządzeniem odbywa się za pomocą portu USB, co oprócz łatwej instalacji umożliwia zasilenie układu z tego portu i zwiększa komfort użytkowania.

Czasami na forach internetowych spotyka się pytania w stylu "jak podłączyć LCD do portu LPT". Sugeruje to, że istnieje zapotrzebowanie na wyświetlacze podłączane do komputera, które wyświetlają dodatkowe informacje. W zasadzie niniejsze urządzenie jest prostym konwerterem USB->LCD. Oznacza to, że zapisując dane do portu szeregowego można przesłać je bezpośrednio na wyświetlacz. Bardzo proste komendy sterujące umożliwiają kasowanie wyświetlacza oraz zapis dowolnego tekstu do wybranej linii, choćby ze zwykłego HyperTerminala. Osoby posiadające umiejętność pisania aplikacji, moga uzyskać szereg ciekawych efektów, choćby prezentację aktualnie odtwarzanego utworu po przygotowaniu wtyczki dla WinAMP-a. Szczegóły zapisu danych do wyświetlacza przedstawiono w dalszej części artykułu.

Do pracy urządzenia niezbedne jest zaprogramowanie mikrokontrolera z rodziny AVR. Czytelnicy z mniejszym doświadczeniem mogą poprosić o pomoc kolegę lub zakupić zaprogramowany układ w sklepie AVT. Program w postaci wynikowej, tzn. przygotowanej do natychmiastowego wgrania do procesora bez żadnych zmian, dostępny jest na Elportalu. Bardziej zaawansowani Czytelnicy znajda tam również kod w wersji źródłowej, co pozwoli wprowadzać własne modyfikacje, jak choćby inny niż standardowy krój czcionki (szczegóły w dalszej części artykułu).

### **Opis układu**

Schemat urządzenia przedstawiono na rysunku 1. Układ składa się z pięciu bloków. Pierwszy z nich stanowi stabilizator S78DL33. Dostarcza on napięcie 3,3V, które jest wymagane przez sterownik wyświetlacza LCD. W tym miejscu można zastosować dowolny odpowiednik o wydajności pradowej na poziomie 100mA lub więcej, ale należy zwrócić uwagę na sposób jego wlutowania. Na środkowym padzie znajduje się masa, natomiast wejście, przez bezpiecznik polimerowy, jest przyłączone do złącza USB. Lutując inny stabilizator, należy się upewnić, czy wyprowadzenia zostaną wlutowane w taki właśnie sposób. Kondensatory C11-C14 stanowią filtry zmniejszające tętnienia napięcia w ścieżce zasilającej.

Drugi blok, na który składają się elementy z sygnaturą 2x (np. U21, R21, C22, etc.) stanowi proste, regulowane źródło prądowe, które zapewnia wydajność na poziomie od zera do około 80mA. Pobranie większej wartości prądu wymagałoby wymiany bezpiecznika na odpowiednik dla większego prądu oraz rezystora R23 i/lub R22. Źródło to zostało

przewidziane do podświetlenia wyświetlacza LCD dla Czytelników, którzy chcieliby uzyskać podświetlenie i zwiększenie widoczności wskazań urządzenia. Optymalnym elementem oświetlającym wydaje się być dioda LED o mocv 0.5 lub 1W.

Blok trzeci z oznaczeniami 3x składa się z konwertera USB<->RS232 oraz złacza USB. do którego należy podłączyć przewód łączący z komputerem. Bezpiecznik F31 zabezpiecza port przed nadmiernym poborem prądu oraz zwarciami. Co prawda każdy komputer powinien mieć stosowne zabezpieczenia, ale należy traktować je jako ostateczność i przewidzieć własny sposób zapobiegania przeciążeniom. Warto wspomnieć, że rezystory R31 oraz R32 też pełnią funkcję zabezpieczającą. Jak można wywnioskować ze schematu, mikrokontroler zasilany jest napięciem 3,3V, natomiast układ FT232 napięciem 5V. Brak tych rezystorów spowodowałby nadmierny przepływ prądu i uszkodzenie portów. Dzięki obecności diod zabezpieczających, wbudowanych w porty mikrokontrolera oraz ograniczeniu prądu przez R31 i R32, taki sposób podłączenia nie wywołuje uszkodzenia mikrokontrolera.

Czwarty blok stanowią w zasadzie dwa złącza. Pierwsze z nich (JP41) przeznaczono do podłączenia wyświetlacza. Dołączone kondensatory mają za zadanie filtrowanie napięcia zasilającego oraz wewnętrznego napięcia wytwarzanego przez przetwornicę modułu LCD. Drugie złącze (JP42) przeznaczono do ewentualnego podłączenia programatora ISP.

Piąty blok składa się przede wszystkim z mikrokontrolera ATmega8. Istnieje możliwość wykorzystania wersji niskonapięciowej (z sufiksem L) oraz "zwykłej". Kondensatory C51... C53 mają za zadanie, standardowo, filtrować napięcie zasilające i ograniczać ilość "śmieci"

wprowadzanych do linii zasilających przez pracujący procesor. Do komunikacji z komputerem wykorzystany został asynchroniczny port szeregowy, więc konieczne było zapewnienie stabilnego sygnału zegarowego i dlatego znajduje się tutaj rezonator kwarcowy Q51.

#### Oprogramowanie

Program został napisany w jezyku C++ z użyciem środowiska WinAVR. Zdefiniowane zostały dwie klasy: usart oraz lcd3310. Pierwsza, jak łatwo się domyślić, zajmuje się obsługą portu szeregowego. W zasadzie komunikacja z komputerem odbywa się za pomocą portu USB, ale układ FT232 sprawia, że zarówno od strony komputera, jak i mikrokontrolera, widoczny jest port szeregowy (RS232). Upraszcza to znacznie wymianę informacji. Klasa usart odpowiada za buforowany odbiór danych. Oznacza to, że odczytaniu każdego znaku towarzyszy przerwanie. które umieszcza go w specjalnym buforze. Za pomocą funkcji bytesToRead możliwe jest sprawdzenie, ile nieodczytanych znaków się w nim znajduje, a za pomocą funkcji readByte dane te są odczytywane. Za konfigurację portu, m.in. ustawienie prędkości transmisji (115200 bodów) odpowiada konstruktor tej klasy.

Druga klasa, *lcd3310*, jest odpowiedzialna za obsługę wyświetlacza (zaskakujące, prawda? :)). Konstruktor wykonuje typowe operacje, takie jak ustawienie portów I/O, reset modułu LCD czy konfiguracja poszczególnych rejestrów. Najbardziej pożądaną funkcją jest *write*, w argumencie której podaje się łańcuch tekstowy (tzw. *string*), przeznaczony do

#### Rys. 1 Schemat ideowy

wyświetlenia na wyświetlaczu. Posiada ona w zasadzie dwa bloki kodu. Ma z nich odpowiada za dekodowanie poleceń zaczynajacych się znakiem @. Po pojawieniu się takiego znacznika pobierany jest kolejny bajt i następuje wykonanie odpowiedniej akcji. Przejściu do wybranej linij towarzyszy automatyczne czyszczenie jej zawartości. Ma to szczególne znaczenie przy prezentowaniu danych o zmiennej długości, np. transfer z dysku twardego może mieć raz 1000kB, a innym razem 100kB. Bez wyczyszczenia zawartości linii ujrzelibyśmy na ekranie zapis: HD RD:100kBB. To ostatnie B byłoby pozostałością po poprzednim zapisie. Zapewne pojawi się pytanie: dlaczego wcześniej nie wyczyścić całego wyświetlacza odpowiednim poleceniem? Odpowiedź jest dość prosta - towarzyszy temu zauważalne i irytujące migotanie prezentowanych informacji.

Drugi fragment kodu, poprzedzony komentarzem zapisywanie znaków, odpowiada za konwersję przesłanego znaku na ciąg bitów zrozumiałych dla modułu LCD. Potrzebna jest spora tablica zawierająca stosowne ciągi kodowe dla poszczególnych znaków. Pojedynczy znak ma organizację 8x5 pikseli, przy czym jeden z wierszy (najniższy) jest zawsze pusty i tym samym służy za separator pomiędzy poszczególnymi liniami tekstu. W efekcie znaki mają rozmiar 7x5 pikseli. Najbardziej ciekawą rzeczą jest tu zmienna offset, w którei zapisywany jest adres komórki w tablicy chargen. Dzięki niej możemy odwołać się do właściwego miejsca w pamieci zawierajacego informację o tym, jak ma być zbudowany

| //zapis polecenia                                 |
|---------------------------------------------------|
| <pre>void lcd3310::write_cmd (char data){</pre>   |
| //linie sygnalowe                                 |
| cbi(LCD PORT REG. LCD DC) :                       |
| chi(LCD PORT REG. LCD SCE) :                      |
| CDI(LCD_IONI_NLC) LCD_DCL) /                      |
| //zapisz slowo danych                             |
| <pre>for(unsigned char t=0 ; t&lt;8 ; t++){</pre> |
| if(bit is set(data, 7)){                          |
| shi(LCD PORT REG. LCD SDIN) :                     |
| lelge/                                            |
| shi(ICD DODT DEC ICD (DIN)                        |
| CDI(LCD_PORI_REG, LCD_SDIN);                      |
| }                                                 |
| _delay_us(1);                                     |
| <pre>sbi(LCD_PORT_REG, LCD_SCK) ;</pre>           |
| _delay_us(1) ;                                    |
| <pre>cbi(LCD_PORT_REG, LCD_SCK) ;</pre>           |
| data = data << $1$ ;                              |
| }                                                 |
| _delay_us(1) ;                                    |
| sbi(LCD PORT REG, LCD SCE) ;                      |
| Licting 1                                         |
|                                                   |

dany znak. Jak już wspomniałem, poszczególne znaki składają się z 5 bajtów, więc pierwszy znajduje się w komórkach od 0 do 4, drugi od 5 do 9, itd. - w ogólności n\*5. Każdy wyświetlany znak ma swój kod liczbowy (ASCII), na podstawie którego można określić, z jakiego miejsca tablicy pobrać informacje o wyglądzie znaku. Przykładowo litera 'A' ma kod 65, co oznacza, że w tablicy chargen znajduje się na pozycji od 65\*5 do 65\*5+4. Tu pojawia się pewien haczyk, mianowicie pierwsze 32 znaki tablicy ASCII nie są normalnie wyświetlane, zatem zmarnujemy 32\*5 bajtów. W związku z tym zostały one pominięte i obecnie litera A zaczyna się w tablicy od pozycji (65-32)\*5, co ma swoje odzwierciedlenie przy wyznaczaniu wartości zmiennej offset:

#### unsigned int offset = (\*src - 32)\*5;

Wyświetlenie znaku alfanumerycznego wymaga wysłania do LCD pięciu bajtów z tablicy *chargen*, począwszy od komór-

> ki reprezentowanej przez zmienną offset oraz bajtu zerowego stanowiącego separator pomiędzy sąsiednimi znakami.

> W klasie lcd3310 zawarte są jeszcze dwie funkcje: write cmd oraz write char. Pierwsza z nich została przedstawiona na listingu 1. Różnią się ona między sobą jedynie pierwszą linią, gdyż chcąc zapisać komendę, należy podać zero na wejście D/C, a zapisując dane, należy podać jeden. Obie funkcje realizuja uproszczony interfejs SPI, tzn. jednokierunkowy. Pobierane są bity z przesłanego argumentu funkcji

U51 ATMEGA8 6 5 PD3(INT1) PD2(INTO PD4(XCK/T0) PD1(TXD RES GND PD0(RXD) VCC R41 1k O+3.3V GND ADC5/SCI JP42 +3.3V C VCC ISP PB6(XTAL1/TOSC1) PC3(ADC3 JP41 PB7(XTAL2/TOSC2) LCD-Nokia 3310 +3 3V PD5(T1) PD6(AIN0) PD7(AIN1) PC1(ADC1 Q51 COADCO 2 4 6 1 3 5 11.0592MH +3.3V ADC C56 255 PB0(ICP) GND 13 14 22p PB1(OC1A AREF C54 22p PB2(SS/OC1B) PB3(MOSI/OC2) ADC6 100n 10 100n 15 18 0+3.3V PB5(SCK PB4(MISO) C42 241 U11 100n 10u S78DL33 U31 IN OUT R31 10k FT232RL Z31 USB\_PORT GND C13 C14 VCCIO VCC TXD RXD 32 10 F31 1<u>40mA</u> 100n JP21 10u 100r ED RTS 16 USBDM CTS USBDP DTR П DSR# NC DCD U21A R24 10k T21 RESET# RI IRF740 CBUS OSCI CBUS1 4 LM358 +5V ○ □ □ 1k osco CBUS2 C22 100n CBUS3 CBUS4 17 3V3OUT C32 : C33 AGND 100r 100n GND QND **TEST** R22 R25 D21 100k 3V6 R23 2.2k 32 8 2 **1**00n Elektronika dla Wszystkich Listopad 2009

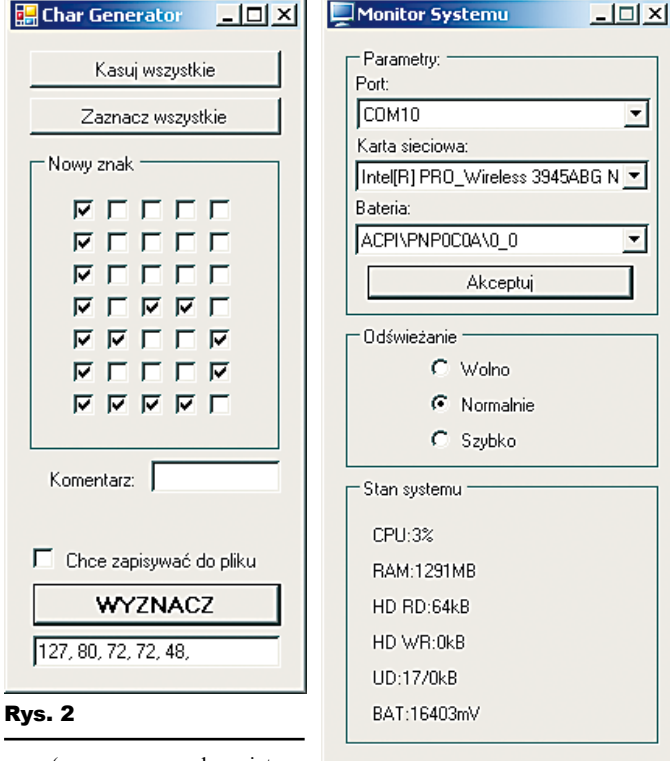

(począwszy od najstarszego) i sukcesywnie, w takt zegara, wystawiane

na wejście danych LCD. Całość rozpoczyna się od wystawienia zera na wejście SCE (odpowiednik CS - wybór układu, czyli informacja, że magistrala ma być aktywna), a kończy ustawieniem jedynki na tym porcie.

Rys. 4

Warto jeszcze wspomnieć o tablicy chargen, która znajduje się w pliku chargen.h. Czytelnicy, którzy chcieliby zmienić krój czcionki na własny, powinni zainteresować się tym właśnie plikiem. Wyznaczanie na piechotę wszystkich kodów jest bardzo męczące, dlatego napisałem prosty program, który znacznie przyspiesza ten proces - jest on widoczny na rysunku 2. Można go pobrać razem z resztą materiałów zamieszczonych w Elportalu. Obsługa aplikacji nie powinna sprawiać problemów. Dwa pierwsze przyciski

| <pre>int main(){</pre>                              | Listing 2          |                   |
|-----------------------------------------------------|--------------------|-------------------|
| //zmienna pomocnicza                                | U                  | prawidłowo        |
| <pre>unsigned char odebrano = 0 ;</pre>             |                    | while wyko        |
| char buf[100] ;                                     |                    | skończonoś        |
| //opoznienie                                        |                    | skonczonos        |
| _delay_ms(10) ;                                     |                    | – do odłącz       |
| <pre>wnlle(port.bytesToRead()==0){ lad_ipit()</pre> |                    | Jei zadanie       |
| lad write( @lloading //)                            | //maning do ICD    | do roznozn        |
| lcd write ( @2Loading );                            | //zapisz do LCD    |                   |
| lcd.write(_@3Loading"):                             | //zapisz do LCD    | pracy portu       |
| <pre>lcd.write("@4Loading");</pre>                  | //zapisz do LCD    | odbiór now        |
| <pre>lcd.write("@5Loading");</pre>                  | //zapisz do LCD    | odbioru Ca        |
| <pre>lcd.write("@6Loading");</pre>                  | //zapisz do LCD    |                   |
| _delay_ms(500) ;                                    |                    | czeniu opoź       |
| }                                                   |                    | towane, to        |
| //petla glowna                                      |                    | nei odebrar       |
| while(1){                                           |                    | incj ouebrun      |
| //obsluga portu szeregowego                         |                    | <i>ad.</i> Wynika |
| odebrano = port.bytesToRead                         | ();                |                   |
| _delay_ms(50) ;                                     |                    |                   |
| if( (odebrane == port buter)                        | obo) aa ()) bee om | branc (-0)        |
| port readBuffer(buf, odeb                           | rano) : //odczyta  | i dane            |
| <pre>lcd.write(buf) : //zapisz</pre>                | do LCD             | Judine            |
| }                                                   |                    |                   |
| · · · · · · · · · · · · · · · · · · ·               |                    |                   |
| }                                                   |                    |                   |
|                                                     |                    |                   |

(kasuj wszystkie/zaznacz wszystkie) umożliwiają, odpowiednio, wyłaczenie bądź włączenie wszystkich punktów. W polu nowy znak można określić, jak bedzie wvgladał dany symbol pole zaznaczone odpowiada właczonemu pikselowi na LCD (czarna kropka). Po zaprojektowaniu własnego znaku należy kliknąć Wyznacz i otrzymany kod podmienić z oryginalnym kodem dla danego znaku w pliku chargen.h. Można także zaznaczyć pozycję Chce zapisywać do pliku, co sprawi, że przy każdym kliknięciu Wyznacz dany kod zostanie dodany do pliku (w tym samym katalogu, w którym jest program). Jest to rozwiązanie wygodne, gdy wymienia się cały zestaw znaków można wtedy przygotowywać kolejne znaki zgodnie

•

•

z tablicą ASCII i klikać Wyznacz, a na końcu skopiować zawartość wygenerowanego pliku i zamienić z zawartością pliku oryginalnego. Tu uwaga - nie można zwyczajnie zamienić plików, gdyż program nie generuje poleceń w języku C++, należy otworzyć oba pliki i przekopiować tylko dane.

Program główny przedstawiono na listingu 2. Nie jest on nadmiernie skomplikowany.

Pierwsza pętla while będzie się wykonywać do momentu, aż do portu szeregowego nie trafi jakiś znak przesłany z komputera. Do tego czasu we wszystkich liniach będzie migać napis Loading... co pozwoli łatwo, bez użycia komputera, sprawdzić, czy urządzenie pracuje

rawidłowo. Druga pętla while wykonuje się w niekończoność (w praktyce do odłączenia zasilania). ej zadanie sprowadza się

lo rozpoznania jednego z trzech stanów pracy portu: oczekiwanie na nowe dane, dbiór nowych danych oraz zakończenie dbioru. Cała sztuczka polega na umieszzeniu opóźnienia – gdy dane są transmiowane, to w warunku if wartość zmienej odebrano bedzie różna od bytesToRead. Wynika to z prostej zależności – po odczytaniu liczby znaków

w buforze zapamietujemy je w zmiennej i czekamy 50ms. Jeżeli transmisja się nie zakończyła, to przez te 50ms odebrane zostały

kolejne znaki i wartość zmiennej jest różna od liczby znaków dostępnych w buforze portu. Sztuczkę tę powtarzamy do momentu wystąpienia równości, co będzie miało miejsce także w sytuacji, gdy żadne dane nie są przesyłane, ponieważ zmienna odebrano bedzie miała wartość zero, czvli tyle samo, ile zwraca funkcja bytesToRead. Stad pojawia się konieczność dodania drugiego warunku sprawdzajacego, czy w ogóle coś odebrano. Po stwierdzeniu, że przesyłanie tekstu się zakończyło, dane z bufora są przesyłane do wyświetlacza w celu zaprezentowania ich Czytelnikowi.

### Montaż i uruchomienie

Układ można zmontować na płytce drukowanej pokazanej na rysunku 3. Montaż jest klasyczny i nie powinien sprawiać problemów. Przed pierwszym uruchomieniem urządzenia należy zainstalować bezpłatne sterowniki ze strony producenta układu FT232 - http:// www.ftdichip.com/. Wybieramy tam Drivers, a następnie VCP i pobieramy sterowniki adekwatne do posiadanego systemu operacyjnego. Po zainstalowaniu sterownika można podłączyć urządzenie do portu USB, w efekcie czego system je zainstaluje.

Po pierwszym uruchomieniu programu (rysunek 4) pokaże się informacja o błędzie inicjacji sprzętu, który wynika z braku pliku konfiguracyjnego. Jego utworzenie wymaga wybrania portu komunikacyjnego w polu Port. Jaki port wybrać? Najprościej skorzystać z panelu sterowania systemu Windows i tamtejszej ikony System. W otwartym okienku wybieramy zakładkę Sprzet i następnie Menedżer urządzeń. Na liście trzeba odnaleźć

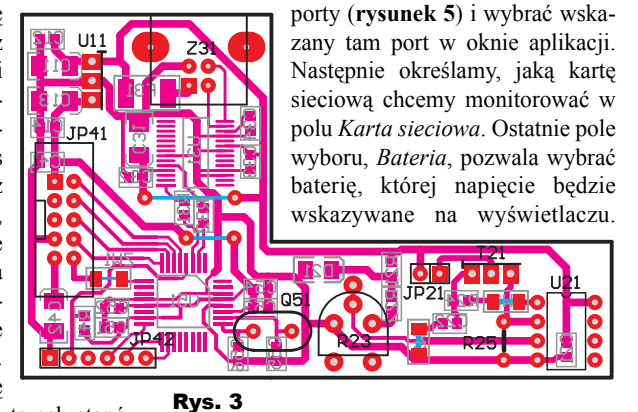

### Rys. 5

🗄 🦥 Klawiatury 🗄 🖓 Komputer 🗄 🗐 Kontrolery dźwięku, wideo i gier 🗄 🎲 Kontrolery hosta magistrali IEEE 1394 😟 📹 Kontrolery IDE ATA/ATAPI 🗄 🕰 Kontrolery uniwersalnej magistrali szeregowej 🗄 💺 Modemy Monitory
Mysz i inne urzadzenia wskazujące 🞐 Porty (COM i LPT) y Port drukarki ECP (LPT1) 🖁 USB Serial Port (COM10) 🗄 🚓 Procesory

Elektronika dla Wszystkich

Niestety nie udało mi się znaleźć sposobu na zaprezentowanie pozostałej pojemności w procentach tak jak to robi Windows, więc uznałem, że jakimś pocieszeniem będzie monitorowanie napięcia, które zmniejsza się wraz z wyładowaniem baterii. Zależało mi bardzo na jakimś wskaźniku rozładowania akumulatora, gdyż czasami sprawdzenie jego stanu jest utrudnione (np. podczas grania), ale warto wiedzieć, ile jeszcze, mniej więcej, czasu pozostało. Na zakończenie należy kliknąć Akceptuj, co spowoduje otwarcie portu komunikacyjnego i wyświetlenie stosownego komunikatu. Przy następnym uruchomieniu nastawy zostaną odczytane z pliku. Aplikacja po zminimalizowaniu "ukrywa się" w systemowym trayu i nie zajmuje miejsca na pasku zadań.

Warto wspomnieć, że szybsza aktualizacja wskazań wybierana w polu *Odświeżanie* może powodować większe obciążenie procesora, co przyczyni się do skrócenia czasu pracy na baterii. W takiej sytuacji warto skorzystać z wolniejszego odświeżania.

Ostatnie pole aplikacji, *Stan systemu*, prezentuje monitorowane parametry:

- CPU obciążenie procentowe procesora
- RAM ilość wolnej pamięci RAM
- HD RD aktualna prędkość odczytu z dysku twardego (zero, gdy dysk nie jest odczytywany)

- HD WR aktualna prędkość zapisu dysku twardego (zero, gdy dysk nie jest zapisywany)
- UD odpowiednio: upload oraz down-load, czyli prędkość wysyłania i pobierania danych z Internetu/sieci (rozdzielone ukośną kreską)
- BAT napięcie akumulatora Parametry te są,

oczywiście, iden- Rys. 6

tyczne z tym, co pokazuje się na wyświetlaczu.

Kilka słów o module LCD. Ma on niestety elektrody napylone na szklaną płytkę, więc demontaż ramki, w której jest sprzedawany, nie jest zbyt dobrym pomysłem. W modelu widocznym na fotografii tytułowej została ona obcięta tam, gdzie nie była potrzebna. Ramka ta gwarantuje docisk złącza do napylonych elektrod. Czasami się zdarza, że mimo to coś nie kontaktuje i właśnie z tego względu po

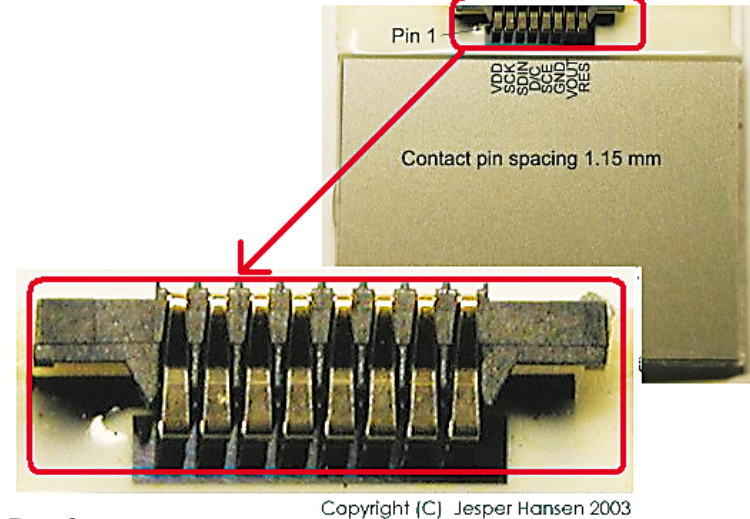

uruchomieniu urządzenia pojawia się migający napis "Loading...". Miganie jest wynikiem naprzemiennego zapisywania danych i inicjacji wyświetlacza, co stwarza okazję do spokojnego sprawdzenia jakości połączenia.

Wyświetlacz jestpodłączony taśmą 10-żyłową. Z jednej strony przylutowany jest wyświetlacz, a z drugiej zaciśnięte złącze IDC-10. Warto mieć na uwadze, że lutujemy przewody po kolei, z tym że trzeci oraz piąty obcinamy

R E K L A M A

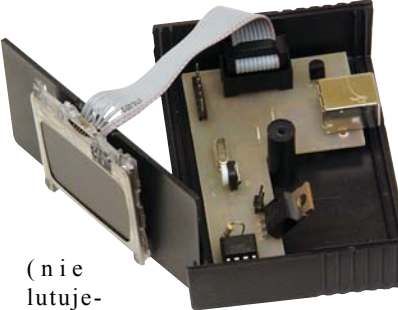

my), nato-

miast siódmy z ósmym zamieniamy miejscami. Wyprowadzenia LCD pokazano na **rysunku 6** (na podstawie [1]).

Urządzenie zostało zamontowane w obudowie KM-48NB. W tylnej ściance wyciąłem otwór na złącze USB, natomiast moduł LCD został przyklejony do przedniego panelu obudowy. W handlu dostępne są także przezroczyste panele, co daje możliwość schowania wyświetlacza w obudowie po opracowaniu sposobu na skuteczne przytwierdzenie złącza. Wtedy można umieścić wewnątrz również diodę LED i wykorzystać obecne na płytce źródło prądowe.

Płytka drukowana została przyklejona klejem na gorąco do spodu obudowy.

### Możliwości zmian

Urządzenie dzięki prostemu interfejsowi komunikacyjnemu ułatwia wykorzystanie go do realizacji własnych pomysłów. Zapis informacji, jak już wspomniano, odbywa się za pomocą stan-

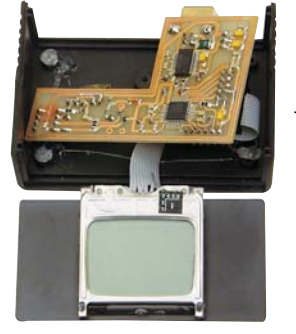

dardowego portu szeregowego RS232 (tak jest ono widziane przez komputer) z prędkością 115 200. Wybór linii, do której ma być zapisany ciąg znaków, odbywa się poleceniem @n, gdzie n to numer linii. Przykładowo wysłanie ciągu "@2druga linia

@4czwarta linia" spowoduje, że w drugiej linijce pojawi się napis druga linia, a w czwartej – napis czwarta linia. Za pomocą polecenia @c można wyczyścić zawartość całego wyświetlacza. Cały problem sprowadza się zatem do napisania pro-

| Wykaz elementów                            |
|--------------------------------------------|
| Rezystory                                  |
| R21,R41 1kΩ SMD 0805                       |
| R22 100k $\Omega$ SMD 0805                 |
| R232,2kΩ PR                                |
| R24,R31,R32 10kΩ SMD 0805                  |
| R251Ω                                      |
| Kondensatory                               |
| C11,C13,C31,C4210µF tantal SMD (rozmiar B) |
| C12,C14,C21,C22,C32-C34,C41,C51-C54        |
|                                            |
| C55,C56 22pF 2012(0805)                    |
| Półprzewodniki                             |
| D21                                        |
| Vomnlot nodzoonołó                         |

gramu, który prześle pożądane dane do portu szeregowego. Pracę układu można przetestować, uruchamiając dowolny terminal (np. *Start->Uruchom* i polecenie *hypertrm*). Po skonfigurowaniu portu szeregowego przesłanie dowolnego ciągu znaków spowoduje zaprezentowanie go na wyświetlaczu. Polecenia sterujące zaczynające się od znaku @ mogą nie działać prawidłowo, gdyż parametr (czyli numer linii lub znak *c*) muszą być wysłane natychmiast po znaku @.

Źródła:

[1] http://www.techdesign.be/projects/ datasheet/nokia\_3310\_LCD.jpg

#### Jakub Borzdyński jakub.borzdynski@elportal.pl

| JP21 LED<br>JP41 LCD-Nokia 3310<br>T21 IRF740<br>U11 S78DL33<br>U21 LM358<br>U31 FT232RL<br>U51 ATmega8<br><b>Pozostałe</b><br>F31 140mA (1812)<br>JP42 goldpin x6 |
|----------------------------------------------------------------------------------------------------|
| F31                                                                                                    |
|                                                                                                    |

Komplet podzespołów z płytką jest dostępny w sieci handlowej AVT jako kit szkolny AVT-2923.